## Utilizing the new enrollment process has many benefits:

- Ease of access and log-in to the online ART system at www.tsacg.com.
- Online availability 24 hours a day, 7 days a week. •
- Conveniently start, change, or stop a 403(b) Salary Reduction or 457(b) Participation Agreement online. •
- Immediate online confirmation of submitted start, stop, or change requests.
- One system for 403(b) or 457(b) distribution approvals.
- Authorized Investment Provider Agents/Representatives can assist employees.
- A list of Authorized Investment Providers conveniently located within the online ART system at www.tsacg.com.

## Please review the instructions below to successfully use the online 403(b) Salary Reduction or 457(b) Participation Agreement process.

Before completing the online 403(b) or 457(b) Enrollment process on the Aggregated Records and Transactions (ART) system, you MUST have an account established with the 403(b) or 457(b) authorized Investment Provider of your choice.

- 1. Navigate to the secure website <a href="https://www.tsacg.com">https://www.tsacg.com</a>.
- 2. Disable any Internet "Pop-Up Blocker" software before proceeding.
- 3. The ART system can be accessed via the "Art Login" box located on the right hand side of the home page.
- 4. Log in with your assigned User ID and Password. (If this is your first time logging into the system, your User ID will be your Social Security number (XXXXXXXX). The URL immediately redirects to a secure site. Next, you will enter your Date of Birth (MMDDYYYY) as the Password. You will then be prompted to set up a new User ID and Password that should be different from the default.)
- 5. If you receive the message "Invalid Username," you will need to self-register using the following instructions.

Username: NEW

# Navigate back to the website https://www.tsacg.com and enter the following information:

| ne: NEW                     | Password: B                                        |
|-----------------------------|----------------------------------------------------|
| Access compre<br>your retin | ehensive information about<br>rement plan account. |
| LOGIN AS                    | PARTICIPANT PLAN SPONSOR DEMONSTRATION             |
| JSERNAME                    |                                                    |
| NEW                         |                                                    |
| ASSWORD                     |                                                    |
| SUPPORTED BROWSER           | S: LOG IN                                          |
|                             |                                                    |

Users will be re-directed to a secure Participant Registration screen. At this screen users will enter their name, Social Security number, address, and Date of Birth, as well as set up a username and password. On the next login, the user will enter the username and password that they created the first time they logged into the system.

Once you have successfully logged in to the ART system, please follow the instructions below to start, stop or change your contribution.

### **Salary Reduction Agreements**

## (New/Future Dated SRA)

In order to begin your Salary Reduction Agreement (SRA) click on "Update Contributions" located on your Dashboard.

| ly Dashboard I want to                            | ¥                 |                                                                                                    |
|---------------------------------------------------|-------------------|----------------------------------------------------------------------------------------------------|
| BALANCE SUMMARY                                   |                   | Platform Service and Supp                                                                                    |
| <b>\$38,436</b> .00                               |                   | TSA Consulting Group, Inc.<br>(888) 796-3786, Option 4<br>helpdesk⊛helpline.com<br>Plan Administration Suppo |
| YOUR PAYROLL CONTRIBUTIONS                        | PLANNING TOOLS    | Customer Service<br>208-542-9180, 127                                                                        |
| \$0 (403(b) Employee) per<br>eligible pay period. | Time on Your Side | Products and Financial<br>Services Support                                                                   |
| Update Contributions                              | How much to save? | Select the product you would li<br>support on:                                                               |

For a new SRA to start with the next available pay, click "New SRA". To choose a specific future payroll date, click "Future SRA".

| Funding Your Account                                                                                                    |                    |
|----------------------------------------------------------------------------------------------------|--------------------|
| Current SRAs On File Pending SRAs Future SRAs                                                                                                    |                    |
| In accordance with Plan Sponsor Salary Reduction Agreement Rules, your Salary Reduction Agreement represents<br>the dollar amount or percentage of pay withheld from your pay check each eligible payroll period or pay period your<br>employer deducts contituitions. Your employer may choose not to take deductions from all pay periods. Please<br>Note: New or requested changes to Salary Reduction Agreements won't be effective until approved by the Plan<br>Administrator and implemented through the payroll system. All agreements for 437 Deferred Compensation must<br>be approved before the first day of the month in which the deferrals are to begin.<br><i>Start Saving Now</i> |                    |
| Your current Salary Reduction per eligible pay period is: \$0                                                                                                    |                    |
| No Salary Reduction Agreement on record for your profile.                                                                                                    |                    |
| Click on "New SRA" below to establish a Salary Reduction Agreement and Provider designation(s).                                                                                                    |                    |
|                                                                                                    | Future SRA New SRA |

Your Source Type will be preselected for you in Step 1. In Step 2, you will select a dollar amount or a percentage amount (if applicable) and enter the amount you would like to contribute per pay period – numeric value only. If you chose a future SRA, you will enter the date you would like your SRA to take effect in Step 3. Click "Continue".

| Funding Your Account                                                                                                    |                                                                                                    |                                                                                                    |
|----------------------------------------------------------------------------------------------------|----------------------------------------------------------------------------------------------------|----------------------------------------------------------------------------------------------------|
| Step 1: Contribution Instructions                                                                                                    |                                                                                                    | 1 2 5 4 5 6 7 8 9 1                                                                                                    |
| PART 1<br>Your retirement Plan may allow for different cor<br>the tax treatment of your contributions. For mos<br>online planning center or consult with your finan                                                                                                    | ntribution source types (pre-tax or Roth/<br>e information regarding contribution so<br>ncial advisor.                                                                                                    | /after-tax) that impact<br>surce types, <i>Visit the</i>                                                                                                    |
| Select Source Type:                                                                                                    | 403(b) Employee                                                                                                    | Y                                                                                                    |
| P AR T 2<br>in accordance with Plan Sponsor Salary Reduct<br>different contribution method types (dollar or pr<br>contributions. The dollar method sets a specific<br>vary depending on how you're compensated (ho<br>with increases in your pay.<br>Select Method Type:<br>Enter Total Dollars.*<br>P AR T 3<br>The default effective date is today's date. In acc<br>Rules, your Salary Reduction contributions will<br>Reduction Agreement is approved by the Plan A. | Ion Agreement Bules, your retirement Pf<br>recentage) per eligible pay period for mu<br>armount per eligible pay period. The pe-<br>urity or salaried) and allows your contrib<br>Dollars V<br>400.00<br>Cordance with Pfan Sponsor Salary Redu<br>commence on the next eligible payrol (c)<br>diministrator and implemented through | lan may allow for<br>aking salay reduction<br>reentage method may<br>bution amount to grow<br>uction Agreement<br>cycle after your Salary<br>the payroll system. |
| Select Effective Date:                                                                                                    | 8/20/2018                                                                                                    |                                                                                                    |
| Cancel                                                                                                    |                                                                                                    | Continue                                                                                                    |

Select your Investment Provider by clicking in the box to the right. Click "Continue".

| MetLife              | Not Required | 0 |
|----------------------|--------------|---|
| Midland National     | Not Required |   |
| North American       | Not Required | • |
| Oppenheimer Funds    | Not Required |   |
| Paul Revere          | Not Required |   |
| PLAN MEMBER SERVICES | Not Required | 0 |
| ReliaStar            | Not Required |   |
| Sec Benefit - IAP    | Not Required |   |
| Security Benefit     | Not Required |   |
| TIAA-CREF            | Not Required |   |
| USAA Insurance       | Not Required | 0 |
| USAA Investments     | Not Required |   |
| VALIC                | Not Required |   |
| VOYA Financial       | Not Required |   |
| Western National     | Not Required |   |
|                      |              |   |
| hannel               |              |   |

In the "Assign Value" box on the right hand side of the gray box you will need to enter the same amount as the Total "Value to Assign" box at the top of your webpage. This is the amount that you have selected to contribute per pay period. Check the box that says "I confirm I have an established account". Click "Continue".

| p 3: Assigning Contributions by F                                                                         | Provider/Product(s)                                                                        |                                                                            | 1 2 3 4      |
|----------------------------------------------------------------------------------------------------|--------------------------------------------------------------------------------------------|----------------------------------------------------------------------------|--------------|
| Total Value to Assign:<br>Assign the total dollar value to the pro<br>provider/product the amounts you as | 400.00<br>ovider/product(s) listed below. If you<br>sign must equal to the total contribu- | u are assigning values to more than one<br>tion amount listed to the left. |              |
| II allocations must be associated with a sir<br>endor.<br>Provider / Product Name                         | ngle<br>Enrollment Status                                                                  | Investment Firm / Advisor                                                  | Assign Value |
| LegendGrp-Lincoln In                                                                                      |                                                                                            | None                                                                       | 400.00       |
|                                                                                                    |                                                                                            |                                                                            |              |
| I confirm I have an established account(s)                                                                | ) with the selected Provider listed above.                                                 |                                                                            |              |

You will receive a confirmation page showing that your enrollment is complete.

| Funding Your Account                                                                   |  |
|----------------------------------------------------------------------------------------|--|
| SRA Enrollment Completed                                                               |  |
| Please click here to print a copy of your Salary Reduction Agreement for your records. |  |

To view or print a copy of your completed SRA for your records, click on "My Plan" and "Transaction Certificate History" then you will click the envelope icon to the right of your SRA listed in the transaction history grid.

## IN ORDER TO CHANGE YOUR AMOUNT - FOLLOW THE INSTRUCTIONS BELOW.

#### AMOUNT CHANGE

In order to change the amount that you are currently contributing to your Salary Reduction Agreement (SRA) click on "Update Contributions".

| My Dachboard                                        | <b>.</b>          |                                                                                                    |
|-----------------------------------------------------|-------------------|----------------------------------------------------------------------------------------------------|
| IVIY Dashboard                                      |                   |                                                                                                    |
| BALANCE SUMMARY                                     |                   | Platform Service and Support                                                                                                    |
| <b>\$38,436</b> .00                                 |                   | TSA Consutting Group, Inc.<br>(888) 796-3786, Option 4<br>helpdesk@helpline.com<br>Plan Administration Support                                                                                                    |
| YOUR PAYROLL CONTRIBUTIONS                          | PLANNING TOOLS    | Customer Service<br>208-542-9180, 127                                                                                                    |
| \$300.00 (403(b) Employee) per eligible pay period. | Time on Your Side | Products and Financial<br>Services Support                                                                                                    |
| Update Contributions                                | How much to save? | Select the product you would like<br>support on:                                                                                                    |
|                                                     |                   | and the second second sec |

Click "Edit SRA" in the bottom right hand corner of your SRA module.

#### Funding Your Account

| Current SRAs On File Pending SRAs Future SRAs                                                                                                    |                                                                                                    |                                                |
|----------------------------------------------------------------------------------------------------|----------------------------------------------------------------------------------------------------|------------------------------------------------|
| In accordance with Plan Sponsor Salary Reduction Agreement I<br>the dollar amount or percentage of pay withheld from your pay<br>employer deducts contributions. Your employer may choose no<br>Note: New or requested changes to Salary Reduction Agreemen<br>Administrator and implemented through the payroll system. All<br>be approved before the first day of the month in which the defer<br><i>Start Saving Now</i> | tules, your Salary Reduction Agreement rep<br>check each eligible payroll period or pay per<br>to take deductions from all pay periods. P<br>ts wont be effective until approved by the f<br>agreements for 457 Deferred Compensation<br>rals are to begin. | resents<br>lod your<br>lease<br>≯lan<br>n must |
| Salary Reduction Agreement: Employee Deferral                                                                                                    |                                                                                                    |                                                |
| Salary Reduction Agreements (SRAs) are established by contri<br>based on your Plan Provisions. If you have established SRAs for<br>contribution amount below the source type you wish to change                                                                                                    | bution source type (pre-tax and after-tax Ro<br>or both contribution source types, update th<br>a.                                                                                                    | oth)<br>e                                      |
| Your current Salary Reduction by Source: Employee Deferral                                                                                                    |                                                                                                    |                                                |
| Current Salary Reduction for this Source type: \$300.00                                                                                                    |                                                                                                    |                                                |
| The amount/percentage to the contribution source above is all below.                                                                                                    | located to the provider/products listed in th                                                                                                    | e table                                        |
| To change your current Salary Reduction Agreement click on "                                                                                                    | Edit SRA".                                                                                                    |                                                |
| To establish a new Salary Reduction Agreement click on "New                                                                                                    | SRA".                                                                                                    |                                                |
| To cease Salary Reduction contributions click on "Cancel SRA".                                                                                                    |                                                                                                    |                                                |
| Provider/Product Name                                                                                                    | Source Type                                                                                                    | Amount / Percent                               |
| Midland National Employee Deferral \$300.00                                                                                                    |                                                                                                    | \$300.00                                       |
|                                                                                                    |                                                                                                    | Total:\$300.00                                 |
|                                                                                                    | Future SRA                                                                                                    | Cancel SRA New SRA Edit SRA                    |

The Source Type will be preselected for you to the plan in which you are changing your amount for. Your method type will also be preselected with the method type you are currently contributing with. If you would like to change your method type, you will do that by selecting the drop down arrow and clicking on your preferred method type. In the Enter Total Dollars (or percentage, if applicable) field, you will enter the amount you are wanting to contribute per pay period – numeric value only. In the blue box below that shows your Investment Provider Name, you will also need to update the amount in the Assign Value box. The amount in the Enter Total Dollars (or percentage, if applicable) and the Assign Value box must match. Once you have confirmed your amount, click "Continue".

| Funding Your Account                                                                                                    |                                                  |
|----------------------------------------------------------------------------------------------------|--------------------------------------------------|
| Step 1: Edit Current SRA                                                                                                    |                                                  |
| The edit SRA feature allows you to change the contribution method type ( $\$$ or $\$$ ), the total is contributing ( $\$$ or $\$$ ) and the amounts you assign to your current provider/products listed b                            | mount you are<br>elow.                           |
| To add additional provider/product accounts click on "Add Account".                                                                                                    |                                                  |
| Instructions:<br>Update your method type and amount. Assign the total dollar value to the provider/product<br>are assigning values to more than one provider/product the dollar amounts you assign mu<br>contribution dollar amount. | (s) listed below. If you<br>t equal to the total |
| Select Source Type: 403(b) Employee                                                                                                    |                                                  |
| Select Method Type: Dollars                                                                                                    |                                                  |
| Enter Total Dollars: * 300.00                                                                                                    |                                                  |
| Povider / Product Name                                                                                                    | Assign Value                                     |
| Midland National                                                                                                    | 300.00                                           |
|                                                                                                    | Add Account                                      |
| Cancel                                                                                                    | Continue                                         |

You will receive a notification that your SRA Enrollment is complete.

| SRA Completed                                                                          |  |
|----------------------------------------------------------------------------------------|--|
| Please click here to print a copy of your Salary Reduction Agreement for your records. |  |

To view or print a copy of your completed SRA for your records, click on "My Plan" and "Transaction Certificate History" then you will click the envelope icon to the right of your SRA listed in the transaction history grid.

## IN ORDER TO STOP YOUR CONTRIBUTIONS - FOLLOW THE INSTRUCTIONS BELOW.

#### **Cancel/Stop Contributions**

In order to stop/cancel your contributions for your Salary Reduction Agreement, click on "Update Contributions".

| Ay Dashboard Iwant to                                  | -                 |                                                                                                    |
|--------------------------------------------------------|-------------------|----------------------------------------------------------------------------------------------------|
| BALANCE SUMMARY                                        |                   | Platform Service and Su                                                                                    |
| \$38,436.00                                            |                   | TSA Consulting Group, Inc.<br>(888) 796-3786, Option 4<br>helpdesk@helpline.com<br>Plan Administration Sup |
| YOUR PAYROLL CONTRIBUTIONS                             | PLANNING TOOLS    | Customer Service<br>208-542-9180, 127                                                                      |
| \$400.00 (403(b) Employee) per<br>eligible pay period. | Time on Your Side | Products and Financial<br>Services Support                                                                 |
| Update Contributions                                   | How much to save? | Select the product you woul<br>support on:                                                                 |
|                                                        |                   | Great American Annuity Inv                                                                                 |

Click "Cancel SRA" in the bottom right hand corner of your SRA module.

| and ng rour noodant                                                                                                    |                                                                                                    |                                                                                               |
|----------------------------------------------------------------------------------------------------|----------------------------------------------------------------------------------------------------|-----------------------------------------------------------------------------------------------|
| Current SRAs On File Pending SRAs Futu                                                                                                    | re SRAs                                                                                                    |                                                                                               |
| a accordance with Plan Sponsor Salary Reduction Agree<br>he dollar amount or percentage of pay withheld from yo<br>mployer deducts contributions. Your employer may cha<br>doninistator and implemented through the payroll syste<br>e approved before the first day of the month in which th<br>Start Saving Now | rment Rules, your Salary Reduction Agree<br>ur pay check each eligible payroll period<br>ose not to take deductions from all pay<br>reements won't be effective until approv<br>m. All agreements for 457 Deferred Con<br>e deferrals are to begin. | mment represents<br>or pay period your<br>periods. Please<br>d by the Plan<br>mpensation must |
| Salary Reduction Agreement: Employee Deferral                                                                                                    |                                                                                                    |                                                                                               |
| Salary Reduction Agreements (SRAs) are established by<br>based on your Plan Provisions. If you have established<br>contribution amount below the source type you wish to                                                                                                    | y contribution source type (pre-tax and a<br>SRAs for both contribution source types,<br>change.                                                                                                    | fter-tax Roth)<br>.update the                                                                 |
| Your current Salary Reduction by Source: E                                                                                                    | mpioyee Deferral                                                                                                    |                                                                                               |
| Current Salary Reduction for this Source type: \$                                                                                                    | 400.00                                                                                                    |                                                                                               |
| The amount/percentage to the contribution source abo<br>below.                                                                                                    | ve is allocated to the provider/products                                                                                                    | listed in the table                                                                           |
| To change your current Salary Reduction Agreement cli                                                                                                    | ck on "Edit SRA".                                                                                                    |                                                                                               |
| To establish a new Salary Reduction Agreement click o                                                                                                    | n "New SRA".                                                                                                    |                                                                                               |
| To cease Salary Reduction contributions click on "Cano                                                                                                    | el SRA".                                                                                                    |                                                                                               |
|                                                                                                    |                                                                                                    |                                                                                               |
| Provider/Product Name                                                                                                    |                                                                                                    |                                                                                               |

## Click "Confirm".

| Funding Your Account                                                                                                    |                                                                                                    |                   |  |  |
|----------------------------------------------------------------------------------------------------|----------------------------------------------------------------------------------------------------|-------------------|--|--|
| Cancel SRA                                                                                                    |                                                                                                    |                   |  |  |
| You have elected to cancel your current Salary Reduction<br>below. Please citic <b>'Confirm</b> ' to cancel.<br>If you decide to begin contributing to your referement acco<br>Agreement.<br>Contribution Source Type: 40 | Agreement on file by contribution source type I<br>ount again, you must complete a new Salary Re<br>3(b) Employee | listed<br>duction |  |  |
| Total serious / Percenage.                                                                                                    |                                                                                                    |                   |  |  |
| Provider / Product Name                                                                                                    | Source Type                                                                                                    | Amount / Percent  |  |  |
| Midland National                                                                                                    | Employee Deferral                                                                                                 | \$400.00          |  |  |
|                                                                                                    |                                                                                                    |                   |  |  |
| Cancel                                                                                                    |                                                                                                    | Confirm           |  |  |

You will receive a notification that your SRA has been cancelled.

| Funding Your Account                                                                                     |  |
|----------------------------------------------------------------------------------------------------|--|
| You have successfully cancelled your current SRA.<br>Please click here to print a copy for your records. |  |

To view or print a copy of your completed SRA for your records, click on "My Plan" and "Transaction Certificate History" then you will click the envelope icon to the right of your SRA listed in the transaction history grid.

TSA Consulting Group – SRA Department Toll free – 888-796-3786, option 5